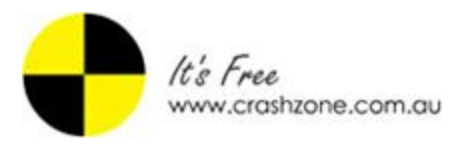

# **CRASHZONE - HOW TO USE AUDANET**

### I. Setup Audanet Account:

1. Go to Crashzone Setting Page

CZ | Forum | Reporting | Timer Reporting | Time Report | Suppliers | Choice List | Credit Parts | Contact Us | Support | Help Settings Sign Out

|      |       |        |           | Search Adv Search |       |     |         |          |  |
|------|-------|--------|-----------|-------------------|-------|-----|---------|----------|--|
|      |       |        |           | All               | Quote | Job | Invoice | Finished |  |
| Make | Model | Colour | Insurance |                   |       |     |         |          |  |

- 2. Go to Integration Tab Click on AudaNet Setting
- 3. Put in Your AudaNet Username and Password
- 4. Submit

| Account       | Company | Rates | Crashzone | Integration | Backup |
|---------------|---------|-------|-----------|-------------|--------|
| AudaNet setti | ings    |       |           |             |        |
|               | Userna  | ime:  |           |             |        |
|               | Passw   | ord:  |           |             |        |
| DOL settings  |         |       |           |             |        |
| WebTRIM set   | tings   |       |           |             |        |
| ARNIE setting | gs      |       |           |             |        |
| ORM settings  |         |       |           |             |        |
| NET setting   | s       |       |           |             |        |
| Estimage sett | tings   |       |           |             |        |
| Partscheck S  | ettings |       |           |             |        |
| MYOB Setting  | gs      |       |           |             |        |
| Xero Settings | 1       |       |           |             |        |
| EMTA Setting  | Is      |       |           |             |        |
|               |         |       |           |             |        |

## II. Download a original Quote from AudaNet

- 1. Go into the Detail Page of the job you want to download from AudaNet
- 2. Click on "Audanet" button to download the quote from Audanet

|                    |                                       | onop              |                         |
|--------------------|---------------------------------------|-------------------|-------------------------|
| Owner:             | Audanet Job                           | Quote:            | 5373                    |
| Address:           |                                       | Date in:          |                         |
| Mobile:            |                                       | Date out:         | C                       |
| Dhanai             |                                       | Estimator:        |                         |
| Frione.            |                                       | Total:            | \$0.00 Status: Quote V  |
| Fax:               |                                       |                   |                         |
| Email:             |                                       |                   |                         |
|                    |                                       | Rates             |                         |
| Vehicle            |                                       | RR:               | 95.00                   |
| Rego:              | Sample Rego                           | Repair:           | 95.00                   |
| D.O.M:             | 100000 107 0 07 <b>0</b> 70           | Paint:            | 95.00 🔻 🔻               |
| Maka               |                                       | Part Markup:      | 0.00                    |
| Wake               |                                       | Body:             | •                       |
| Model:             |                                       | NTAR vehicle lis  | st:                     |
| Series:            |                                       | GIULIETTA 1.      | 4 TD 01/11 05/12 4C •   |
| Badge:             | · · · · · · · · · · · · · · · · · · · | LTAR vehicle list | t:                      |
| Calaum             |                                       | ARNIE Branches    |                         |
| Colour.            |                                       | SUN GIO AM        |                         |
| Body:              |                                       | SUN, GIO, AIVI    | F,SIS,RACTI,VERO,VEROCF |
| Vin Number:        | Click                                 | On Update quote   | PNET                    |
| Odometer:          | Auda                                  | Vet Estimage      |                         |
| Transmission:      |                                       | AudaNet           | uthorised<br>AudaNet    |
|                    | - 22                                  | WebTRIM           |                         |
| Insurance          |                                       | EMTA              | PartsCheck              |
| Insurance:         |                                       |                   |                         |
| Addrose:           |                                       |                   |                         |
| ADNI:              |                                       | Invoice           | ·                       |
| ADN:               |                                       |                   |                         |
| Email:             |                                       | Create tax invo   | bice \$0.00             |
| Claim No. / Policy | Sample Claim                          | Create excess     | invoice \$0.00 🔲 GST    |
| Assessor:          |                                       | Invoice No        | Type Amount Status      |
| Assessment Date    | £                                     |                   |                         |
| Excess:            |                                       |                   |                         |
| Contribution:      |                                       | Comment           | <u></u>                 |
|                    |                                       |                   |                         |
| Discount:          |                                       |                   |                         |

## III. Download an Authorised Original Quote from Audanet

1. Go into the View Page of the job you want to download from AudaNet

| It's Free                                                                      |                                                                                                    |                                                             |                  |
|--------------------------------------------------------------------------------|----------------------------------------------------------------------------------------------------|-------------------------------------------------------------|------------------|
|                                                                                | Make sure you don't have a                                                                                                    | my                                                          |                  |
| < Back All •                                                                   | supp quote yet                                                                                                    | 9000 <b>-</b> 4000                                          |                  |
|                                                                                |                                                                                                    |                                                             |                  |
| Copyright © 2017 Crashzone                                                     | .com.au II's free - 35 1457308                                                                                                    |                                                             |                  |
|                                                                                | free smash repain<br>FREE SMASH REPAIRS PTY<br>45 GREEK ST GLEBE NSV<br>Phone: 1300 721 090, Fax: 023<br>Repairer Licence No: AG123<br>Email: support@crashzone.<br>ABN: 63 125 055 996 | r <b>S</b><br>LTD.<br>V 2037<br>9660 1655<br>QQWW<br>com.au |                  |
| Estimate No:                                                                   | 5373                                                                                                    |                                                             |                  |
| Quote Date:<br>Owner<br>Owner Address<br>Owner Email<br>Vebicle                | 19/01/2017<br>Audanet Job                                                                                                    |                                                             |                  |
| Reg No<br>VIN<br>Colour<br>Odometer<br>Insurance<br>Insurance Email<br>Claim # | Sample Rego<br>Sample Claim                                                                                                    |                                                             |                  |
| Estimator                                                                      |                                                                                                    |                                                             |                  |
| RR (Rate : \$95.00)<br>R/H/F BUMPER REINE                                      | ORCEMENT                                                                                                    |                                                             | 0.30             |
| L/H/F BUMPER BRACI                                                             | (ET                                                                                                    |                                                             | 0.30             |
| FRONT BUMPER MOU                                                               | LD                                                                                                    |                                                             | 0.20             |
| L/H/F BUMPER FLASF                                                             | ER                                                                                                    |                                                             | 0.20             |
| L/H/E BUMDED ELASE                                                             | ER                                                                                                    |                                                             | 0.20             |
| I/H/F BUMPER REINE                                                             | ORCEMENT                                                                                                    |                                                             | 0.30             |
|                                                                                |                                                                                                    | Sub Total Hrs<br>Sub Total                                  | 2.50<br>\$237.50 |
| Repair                                                                         |                                                                                                    |                                                             | \$               |
| L/H/F BUMPER REINF                                                             | ORCEMENT                                                                                                    |                                                             |                  |
| FRONT BUMPER INSE                                                              | RI                                                                                                    | Sub Total                                                   | \$0.00           |
| Paint (Rate : \$95.00)                                                         |                                                                                                    |                                                             | Hrs              |
| L/H/F BUMPER REINF                                                             | ORCEMENT                                                                                                    |                                                             | 0.20             |
| FRONT BUMPER GRI                                                               | LE                                                                                                    |                                                             | 0.50             |
| FRONT BUMPER UPP                                                               | EK                                                                                                    | Sub Total Iles                                              | 1.50             |
|                                                                                |                                                                                                    | Sub Total                                                   | \$209.00         |
|                                                                                |                                                                                                    | Total Labour Hrs                                            | 4 70             |
|                                                                                |                                                                                                    | Total Labour                                                | \$446.50         |
| 10                                                                             |                                                                                                    | Total                                                       | £446 50          |
|                                                                                |                                                                                                    | GST                                                         | \$440.00         |
|                                                                                |                                                                                                    | Grand Total                                                 | \$491.15         |
| 200                                                                            |                                                                                                    | Stand Total                                                 | <i>φ</i> +01.10  |

## 2. Make sure your job have No Supp Quote in it yet

- 3. Login into your AudaNet System with your account at: <u>https://audanet.audatex.com.au</u>
- 4. Search for your claim, and make sure its status is "Authorised"

| 🗊 Auda N     | Jet by Audatex           |                             |                           |       |   |                      |          |                                 |                    |                     |
|--------------|--------------------------|-----------------------------|---------------------------|-------|---|----------------------|----------|---------------------------------|--------------------|---------------------|
|              |                          | ???WORKLIS                  | STGRID_C                  | OPEN  | 1 | CLOSED               | UNREAD   | MESSAGES                        | HISTORICAL RECORDS | ALL REPAIR ORDERS   |
| CALENDAR     |                          | Make sure th<br>claim is ". | e status on<br>Authorised | your  |   |                      |          |                                 |                    |                     |
| Claim Number | Vehicle Owner First Name | Vehicle Owner Name 🛧        | Plate Nu                  | imber |   | Business status kind | Progress | Estimated Car Arrival Date Time | Last Calo          | ulation Grand Total |
|              |                          |                             |                           |       | 1 | Authorised           |          |                                 | 4                  |                     |
|              |                          |                             |                           | _     |   |                      |          |                                 |                    |                     |

- 5. Now Go back to Crashzone Detail Page, Click on "Authorised Audanet" button
- 6. Click OK, now you will notice a new note at Crashzone bottom page
- 7. Now, click on "Audanet" button, wait until CZ auto refresh the page,2 New Notes appear at the bottom, 1 for backup your old quote, 1 for the authorised message

| Owner                                                                                            |                                                                                                    |
|--------------------------------------------------------------------------------------------------|----------------------------------------------------------------------------------------------------|
| Owner:                                                                                           |                                                                                                    |
| Address:                                                                                         |                                                                                                    |
| Mobile:                                                                                          |                                                                                                    |
| Dhana:                                                                                           |                                                                                                    |
| Phone.                                                                                           |                                                                                                    |
| Fax:                                                                                             |                                                                                                    |
| Email:                                                                                           |                                                                                                    |
| 1.11                                                                                             |                                                                                                    |
| Vehicle                                                                                          |                                                                                                    |
| Rego:                                                                                            | Repair. 25.00                                                                                                    |
| D.O.M:                                                                                           | Paint: 50.00 V                                                                                                    |
| Make                                                                                             | Part markup: 0.00                                                                                                    |
| Model:                                                                                           | NTAR vehicle list                                                                                                    |
| Series:                                                                                          | ADVENTRA VY CX8 10/03 10/04 8C                                                                                                    |
| B I                                                                                              | LTAR vehicle list:                                                                                                    |
| Badge:                                                                                           | DB9 VOLANTE 01/05 12C Step 5: Click on th                                                                                                    |
| Colour:                                                                                          | Update quote to set CZ State to                                                                                                    |
| Body:                                                                                            | AudaNet Authorised import Authorised                                                                                                    |
| Vin Number:                                                                                      | V TRIM PartsCheck                                                                                                    |
| Odometer:                                                                                        |                                                                                                    |
| Transmission:                                                                                    |                                                                                                    |
| Insurance:<br>Address:<br>ABN:<br>Email:<br>Claim No. / Policy:<br>Assessor:<br>Assessment Date: | Crete tax invoice \$3,871.24<br>Step 7. Click on AudaNet button when you<br>already done step 5 and seen the note at step<br>6                                                                                                    |
| Excess:                                                                                          |                                                                                                    |
| Discount:                                                                                        |                                                                                                    |
| Discount.                                                                                        |                                                                                                    |
| Note                                                                                             | New                                                                                                    |
| > nsrs@optusnet.cor                                                                              | 18/37/2017 11:37:42 .Quote: 10719.0000 was backup before import with authorised 18/01/2017 11:37 🖂 🗙                                                                                                    |
| ➤ nsrs@optusnet.cor                                                                              | SUCCESS DOWNLOAD QUOTE FROM AUDANET TO CRASHZONE<br>Quote Number: 10719.0000<br>Quote Status: main<br>Calculation ID: 1484265104690<br>Calculation Status: Approved<br>Response Code: Service.OK<br>Response Message: Operation completed successfully<br>Quote Total (Inc GST): 3871.24<br>New note auto inserted |
|                                                                                                  | View Hote auto inserted                                                                                                    |

8. Click on CZ View Page and you should see the authorised message there

## IV. Download a Supp Quote from AudaNet

- 1. Go into the **Quote Page** of the job you want to download from AudaNet
- 2. Make sure you have a blank supp quote in there (Click on Create new Supp if you don't have one)

| It's Free           |                                |                                    | 1     |         |       |
|---------------------|--------------------------------|------------------------------------|-------|---------|-------|
| BENA                | Make sure you have             | e a blank supp quote there already |       |         |       |
| 5070 A              | Defection N                    | quote)                             |       | (       |       |
| < Back 5373.1 V     |                                |                                    | PARTS | SUBLETS | OTHER |
| New Supp            |                                | DESCRIPTION RA                     |       |         |       |
| FRONT BAF 5373      | RONT BUMPER                    |                                    |       |         |       |
| GRILLE 5373.1       | FRONT BUMPER & DISS/ASS        |                                    |       |         |       |
| FRONT LIGHUS        | FRONT DRIVING LIGHTS, BRACKETS |                                    |       |         |       |
| RADIATOR SUPPORT    | L/H/F BUMPER END               |                                    |       |         |       |
| BONNET              | R/H/F BUMPER END               |                                    |       |         |       |
| ENGINE BAY          | FRONT BUMPER REINFORCEMENT     |                                    |       |         |       |
| CHASSIS FRONT       | L/H/F BUMPER REINFORCEMENT     |                                    |       |         |       |
| L/H/F GUARD         | R/H/F BUMPER REINFORCEMENT     |                                    |       |         |       |
| R/H/F GUARD         | L/H/F BUMPER BRACKET           |                                    |       |         |       |
| L/H/F DOOR          | R/H/F BUMPER BRACKET           |                                    |       |         |       |
| R/H/F DOOR          | L/H/F BUMPER STIFFENER         |                                    |       |         |       |
| L/H/R DOOR          | R/H/F BUMPER STIFFENER         |                                    |       |         |       |
| R/H/R DOOR          | L/H/F BUMPER SLIDE             |                                    |       |         |       |
| L/H BODY SIDE PANEL | R/H/F BUMPER SLIDE             |                                    |       |         |       |
| R/H BODY SIDE PANEL | FRONT BUMPER BADGE             |                                    |       |         |       |
| L/H/R QTR PANEL     | FRONT BUMPER MOULD             |                                    |       |         |       |
| R/H/R QTR PANEL     | L/H/F BUMPER MOULD             |                                    |       |         |       |
| TURRET              | R/H/F BUMPER MOULD             |                                    |       |         |       |
| TAILGATE            | FRONT BUMPER INSERT            |                                    |       |         |       |
| BOOTLID             | L/H/F BUMPER FLASHER           |                                    |       |         |       |
| REAR BUMPER         | R/H/F BUMPER FLASHER           |                                    |       |         |       |
| REAR LIGHTS         | FRONT BUMPER GRILLE            |                                    |       |         |       |
| BEAVER PANEL        | FRONT BUMPER SPOILER ASSY      |                                    |       |         |       |
| BOOT FLOOR          | FRONT BUMER GRAVEL TRAY        |                                    |       |         |       |
| FRONT MECHANICAL    | FRONT BUMPER DRIVING LAMPS     |                                    |       |         |       |
| REAR MECHANICAL     | FRONT NUMBER PLATE / SURROUND  |                                    |       |         |       |
| INTERIOR            | FRONT BUMPER CENTRE            |                                    |       |         |       |
| MISCELLANEOUS       | FRONT BUMPER UPPER             |                                    |       |         |       |
| TRUCK               | FRONT BUMPER LOWER             |                                    |       |         |       |
|                     | FRONT BUMPER TOW HOOK COVER    |                                    |       |         |       |
|                     | FRONT LOWER APRON              |                                    |       |         |       |
|                     | FRONT BULL BAR ASSY            |                                    |       |         |       |
|                     |                                |                                    |       |         |       |

3. Go back to Detail Page,Click on "Audanet" button to download the supp quote from Audanet (Make sure status of this claim on Audanet system are:Supplementary Added, Supplementary Pending... before click on the button)

|                   |                 |          | Snop              |                   |          |         |     |
|-------------------|-----------------|----------|-------------------|-------------------|----------|---------|-----|
| Owner:            | Audanet Job     |          | Quote:            | 5373              |          |         |     |
| Address:          |                 |          | Date in:          |                   |          |         |     |
| Mobile:           |                 |          | Date out:         |                   |          |         |     |
| Phone:            |                 |          | Estimator:        |                   |          |         |     |
| Fax:              |                 |          | Total:            | \$0.00            | Status   | Quote • | ]   |
| Email:            |                 |          |                   |                   |          |         | -   |
|                   |                 |          | Rates             |                   |          |         |     |
|                   |                 |          | RR:               | 95.00             |          |         | 1   |
| Vehicle           |                 |          | Repair:           | 95.00             |          |         | _   |
| Rego:             | Sample Rego     |          | Paint:            | 95 00             | 1        | ¥       | •   |
| D.O.M:            |                 |          | Part Markup       | 0.00              |          |         |     |
| Make              |                 |          | Body:             |                   | •        |         |     |
| Model:            |                 |          | NTAR vehicle lis  | st:               |          |         |     |
| Series:           |                 |          | GIULIETTA 1.      | 4 TD 01/11        | 05/12 4C |         | •   |
| Badge:            | -               |          | LTAR vehicle list | t:<br>E 01/05 120 |          |         |     |
| Colour            |                 |          | ARNIE Branches    | S ARNIE           |          |         | •   |
| Body:             |                 |          | SUN, GIO, AM      | P,SIS,RACT        | I,VERO,V | EROCP . | 12  |
| Vin Number        |                 | Click on | Update quote      | PNET              |          |         | 100 |
| Odometer          |                 | AudoNet  | Estimage          |                   |          |         |     |
| Transmission      |                 | Audanci  | AudaNet A         | uthorised         |          |         |     |
|                   | -               |          |                   | AudaNet           |          |         |     |
|                   |                 | 20       | WebTRIM           |                   |          |         |     |
| Insurance         |                 |          | EMIA              | PartsCheck        |          | ages    |     |
| Insurance:        |                 |          |                   |                   |          |         |     |
| Address:          |                 |          | Invoice           |                   |          |         |     |
| ABN:              |                 |          |                   |                   |          |         |     |
| Email:            |                 |          | Create tax invo   | bice \$0.00       |          |         |     |
| Claim No. / Polic | y: Sample Claim |          | Create excess     | invoice \$0.00    |          | GST     |     |
| Assessor:         |                 |          | Invoice No        | Type Am           | ount     | Status  |     |
| Assessment Dat    | e:              |          |                   |                   |          |         |     |
| Excess:           |                 |          | Comment           |                   |          |         |     |
| Contribution:     |                 |          |                   |                   |          |         | Ĩ   |
| -                 |                 |          |                   |                   |          |         |     |

## V. Download an Authorised Supp Quote from Audanet

- 1. Go into the View Page of the job you want to download from AudaNet
- 2. Make sure your job have a Supp Quote in it already
- 3. Login into your AudaNet System
- 4. Search for your claim, and make sure its status is "Supp Authorised"

|                                       | ???WORKLISTGRID_C                 | OPEN (1)                                | CLOSED   | UNREAD                            | MESSAGES                 | HISTORICAL RECORDS          | ALL REPAIR ORDERS  |
|---------------------------------------|-----------------------------------|-----------------------------------------|----------|-----------------------------------|--------------------------|-----------------------------|--------------------|
| 🗂 CALENDAR                            |                                   |                                         |          | Make sure your cla<br>"Supp Autho | aim status is<br>prised" |                             |                    |
| Claim Number Vehicle Owner First Name | Vehicle Owner Name ↑ Plate Number | Business status kind<br>Supp Authorised | Progress | Estimated Car Arrival Date T      | ïme La                   | ast Calculation Grand Total | Assessor Last Name |

- 5. Go back to Crashzone Detail Page, Click on "Authorised Audanet" button
- 6. Click OK, now you will notice a new note at Crashzone bottom page
- 7. Now, click on "Audanet" button, wait until CZ auto refresh the page
- 8. 2 New Notes appear at the bottom, 1 for backup your old quote, 1 for the authorised message

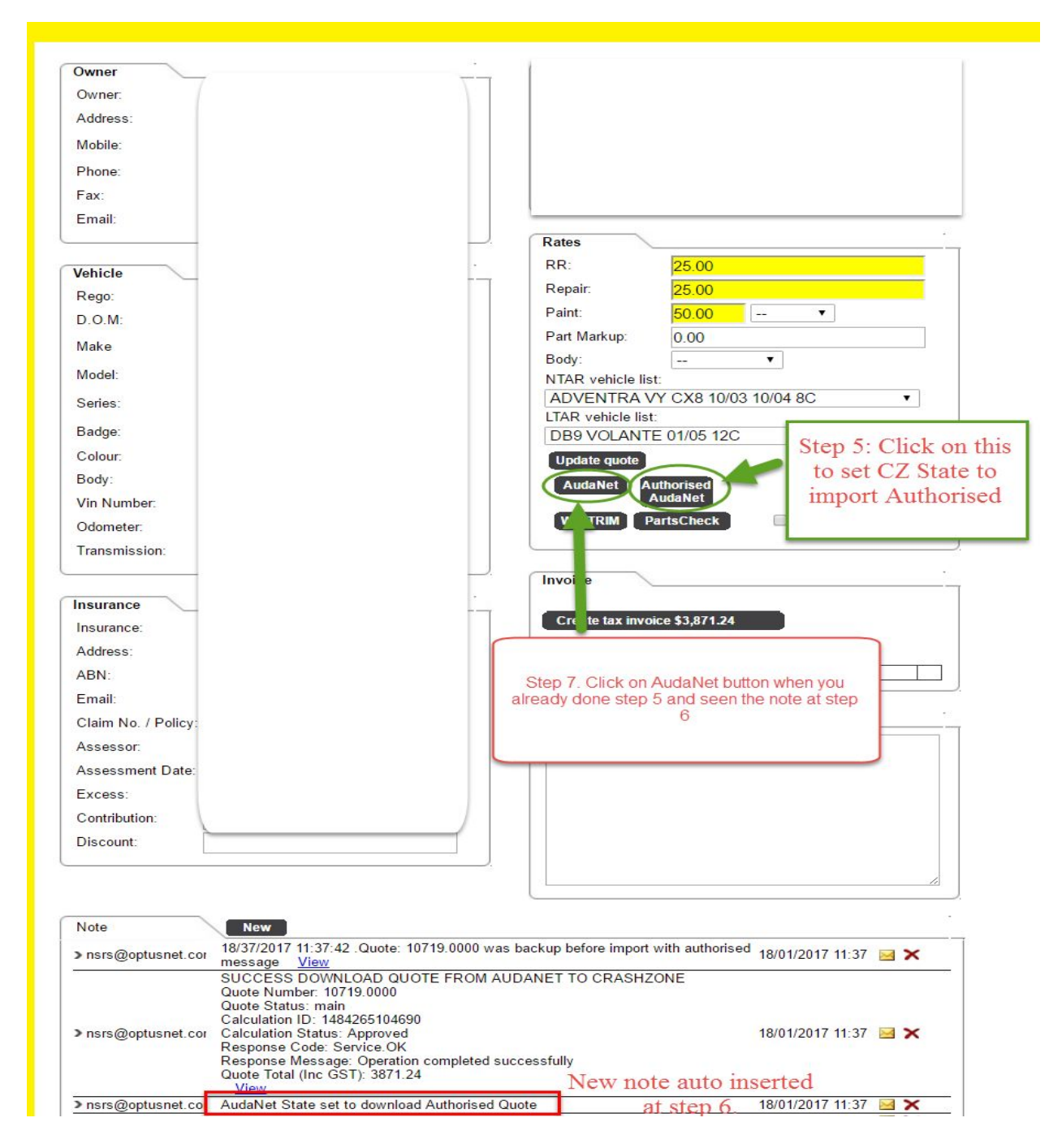

9. Click on CZ View Page and you should see the authorised message there